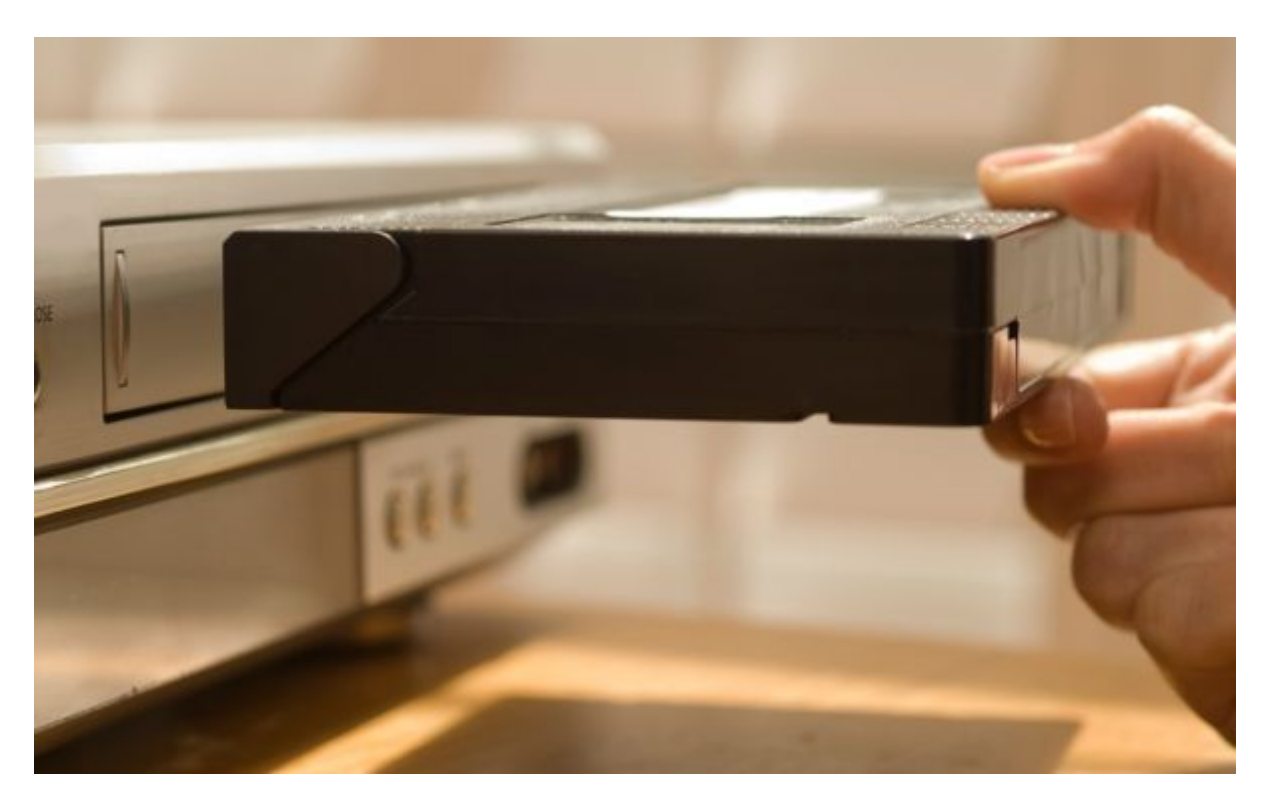

1. Aseta VHS-kasetti Stereoon. Varmista että kaikki tarvittavat nauhat ja laitteistot ovat kiinnitettynä.

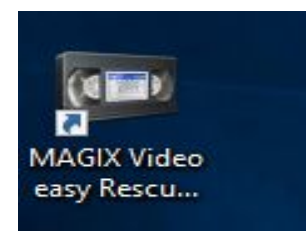

2. Avaa Magix Video easy Rescue your videotapes! Premium

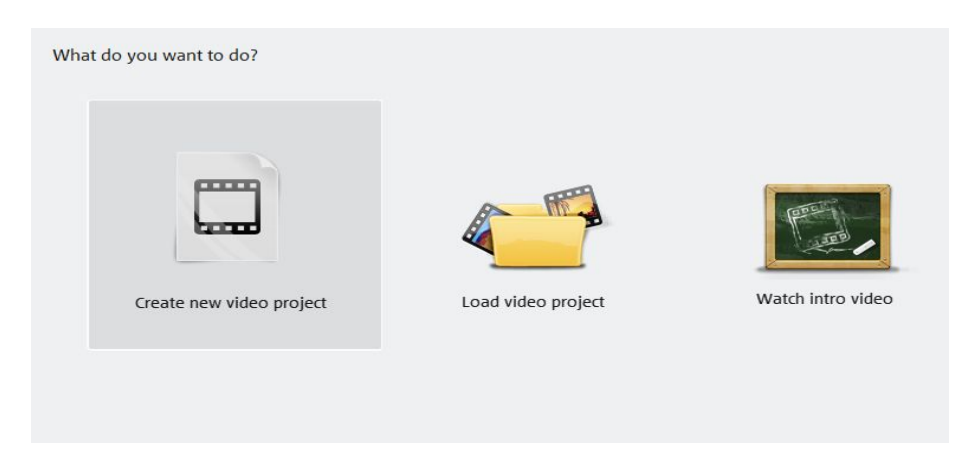

3. Valitse "Create new video project"

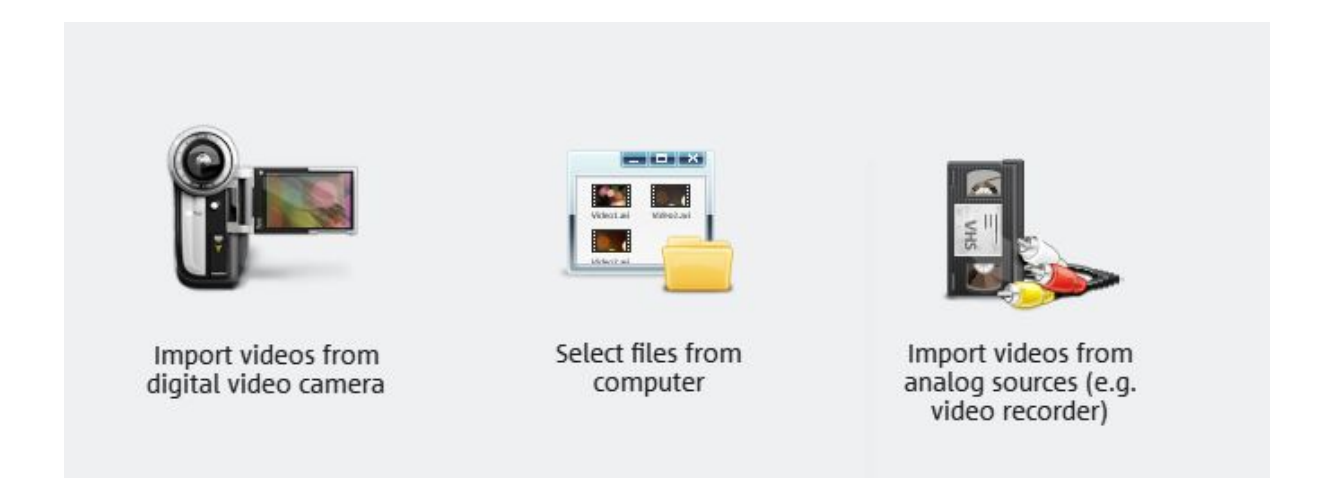

4. Valitse "Import videos from analog sources (e.g. video recorder)"

| MAGIX Video converter 5 🔻 |   |           |  |
|---------------------------|---|-----------|--|
| ۲                         | 0 | Composite |  |
|                           | ۲ | S-Video   |  |
|                           |   |           |  |

5. Valitse "S-Video"

| Transfer Video to<br>Computer                  | Recording Quality   • Very high   Suitable for digital archiving of video recordings.<br>Memory consumption approx. 2.1 GB per hour.   • High   Consumes less memory.<br>Image problems may result from compression<br>anyway.<br> |
|------------------------------------------------|----------------------------------------------------------------------------------------------------|
| The screen shows the v<br>A click on "Transfer | ideo signal of the connected analog device.<br>Video to computer" starts the recording.                                                                                                    |
|                                                | Automatic Scene Recognition                                                                                                    |
|                                                |                                                                                                    |

6. Varmista, että Recording quality on "Very high" ja filmimateriaali on alussa. Jos kaikki on kunnossa Valitse "Transfer Video to Computer" ja anna videon pyöriä loppuun asti. Kun video on valmis. Valitse "Start video editing"

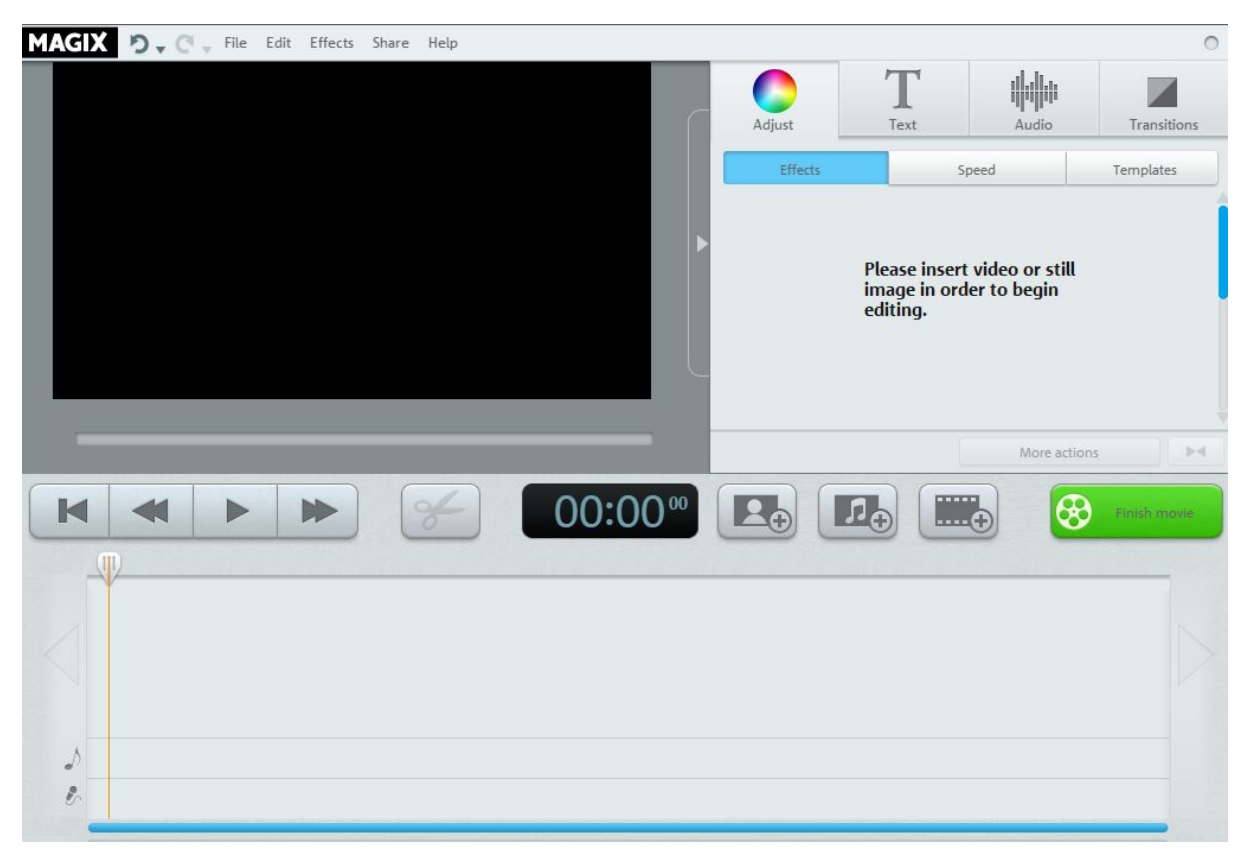

7. Tässä valikossa voit klipata videota haluamastasi kohdasta siirtämällä punaisen viivan haluamaasi kohtaan ja painamalla saksi nappulaa. Saa niitä muitakin effektejä kokeilla :)

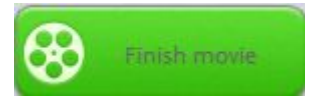

# 8. Paina "Finish movie" kun olet valmis.

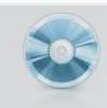

## Burn to disc

Burn your movie onto a blank DVD or Blu-ray. It will be playable on any conventional DVD or Blu-ray player.

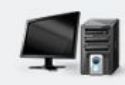

### Save on computer Save your movie as video file on your computer. You may watch it directly on your computer or burn it later.

9. Valitse minne haluat Videon päätyvän.

Olet valmis!

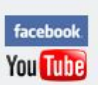

#### Upload to Internet Upload you movies to online portals such as Youtube or Facebook.

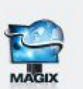

### Upload to the Internet (MAGIX Online Album)

Load your movie into the MAGIX Online Album - your personal free video Internet site (registration required).

ᡣᢩᡃ᠋ᢩ᠂